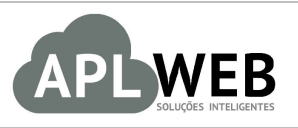

# PROCEDIMENTO OPERACIONAL PADRÃO - POP

| Gestor           |                                    |                        |            |
|------------------|------------------------------------|------------------------|------------|
| Procedimento     | Gerenciando Clientes VIP no APLWeb |                        |            |
| MÓDULO/MENU FINA | NCEIRO/PDV/PESSOAS/CRM             | Data de Publicação     | 16/09/2016 |
| SISTEMA APLWEB   | COMERCIAL/VENDAS/LO1AS             | Data da Revisão        | 16/09/2016 |
| APLWEB SOLUÇÕES  | INTELIGENTES                       | Versão do Documento Nº | 1.0        |

#### 1. Descrição

Este Procedimento Operacional Padrão define como gerenciar os descontos e pontos de Clientes VIP no APLWeb.

#### 2. Responsáveis:

Relacionar abaixo as pessoas que detém papel primário no POP, dentro da ordem em que a atividade é executada, preferencialmente incluir dados de contato como e-mail e telefone.

# a. LISTA DE CONTATOS:

| N٥ | Nome        | Telefone | E-mail |
|----|-------------|----------|--------|
| 1  | Titular:    |          |        |
| T  | Substituto: |          |        |
| 2  | Titular:    |          |        |
| 2  | Substituto: |          |        |

#### 3. Requisitos:

É necessário está conectado com um usuário e senha que tenha permissão para acessar as opções abaixo descritas. Também, é necessário que na ficha do cliente esteja preenchida a opção "Classif. VIP" que determina a classificação do cliente VIP. E ainda, é necessário que ao fazer a venda no APLPDV seja escolhido o cliente VIP que está fazendo a compra.

#### 4. Atividades

Vejamos agora como gerenciar clientes VIP no APLWeb. Para melhor entendermos, dividiremos este assunto em cinco tópicos: **(I)** Cadastrando classificação dos clientes VIP, **(II)** Classificando cliente VIP, **(III)** Fazendo venda de cliente VIP e acumulando pontos, **(IV)** Adicionando resgate acumulado,**(V)** Verificando movimentação do extrato de compras e **(VI)** Consultando lista de clientes VIP.

2

# I. Cadastrando classificação dos clientes VIP

Passo 1. No menu topo, clique na opção "Início".

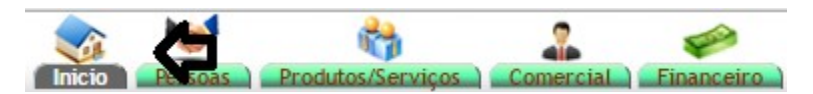

Passo 2. No menu lateral "Cadastros", clique na opção "Classif.clientes Vip ".

| Cadastros                |
|--------------------------|
| Dados da Empresa         |
| Históricos Padrões       |
| Municípios               |
| Natureza da Operação     |
| Cores                    |
| Equipamentos/Veículos    |
| Plano de Contas          |
| Lançamentos por CFOP     |
| Centro de Custo          |
| Lançamentos por C.Custo  |
| Grupos de Despesas       |
| Estados (UF)             |
| Tipos de Pagamento       |
| Prazos                   |
| Países                   |
| Regiões                  |
| Taxas ICMS               |
| Disponibilidade          |
| Tamanhos                 |
| Tipos de Atendimento     |
| Fases                    |
| Classif. Cliente VIP     |
| Eventos                  |
| Colecoes                 |
| Custos, Despesas e PV    |
| Faixa de comissionamento |
| Proventos e Descontos    |

**Passo 3.** Ao clicar nessa opção, aparecerá uma lista de classificações já cadastradas.Nessa demonstração continuará as mesmas classificações, porém se você desejar adicionar uma nova ou modificar o nome das existentes, basta preencher o pequeno formulário logo acima da lista e clicar em "Adicionar" ou apenas clicar no ícone **2**.

| Tabela                 | as auxiliares - ClientesVIP                      | Ŷ         | Ŷ      | Voltar à lista de | Tabelas au | uxiliares |
|------------------------|--------------------------------------------------|-----------|--------|-------------------|------------|-----------|
| Código D               | Descrição*                                       | Ordem     | Perc   | لم                |            | _         |
| * Descrição que se uti | ilizará como histórico na Apuração de resultado. |           |        | -                 | Adici      | ionar     |
| Código 🕶 D             | Descrição* 🛹                                     | Ordem 🛩 🔺 | Perc 💌 | Ativo 🖍           |            |           |
| A VI                   | 'IP                                              | 1         | 5      | 0                 | 2 🖉 👘      | 1         |
| B Pr                   | Prata                                            | 2         | 10     | 0                 |            | 12        |
| C Or                   | Duro                                             | 3         | 20     | 0                 | 2          | 1         |

#### Detalhamento do formulário

Código: Código para identificar a classificação dos clientes VIP.

**Descrição:** Nome que será classificado o cliente VIP. Exemplo: Ouro, prata e bronze.

**Ordem:** Ordem em que aparecerá a classificação do cliente VIP no campo "Classif. Cliente VIP" da ficha do cliente.

**Perc:** Percentual de acúmulo de pontos.

#### **II.Classificando Cliente VIP**

Passo 1. No menu topo, clique em "Pessoas".

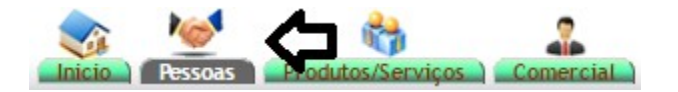

**Passo 2.** Em seguida, clique na opção "Lista de clientes" abaixo do menu lateral "Pessoas" e selecione o cliente desejado.

| Pessoas                                   | 2            |             |                               |                     |                  |                   |             |        |            |            |          |
|-------------------------------------------|--------------|-------------|-------------------------------|---------------------|------------------|-------------------|-------------|--------|------------|------------|----------|
| Novo Fornecedor                           | 100000       |             |                               |                     |                  |                   |             |        |            |            |          |
| Lista das perspectivas                    |              |             |                               |                     |                  |                   |             |        |            |            |          |
| Novo Cliente Potenc                       | ial          |             |                               |                     |                  |                   |             |        |            |            |          |
| Lista de clientes                         |              |             |                               |                     |                  |                   |             |        |            |            |          |
| Lista de fornecedores<br>Novo Fornecedor  |              |             |                               |                     |                  |                   |             |        |            |            |          |
| Lista de Vendedores<br>Novo Vendedor      |              |             |                               |                     |                  |                   |             |        |            |            |          |
| Lista de Funcionarios<br>Novo Funcionário |              |             |                               |                     |                  |                   |             |        |            |            |          |
| Lista de Corretores<br>Novo Corretor      |              |             |                               |                     |                  |                   |             |        |            |            |          |
| Lista de Cliente                          | s            |             |                               |                     |                  |                   |             |        |            |            |          |
| Categorias:                               |              | •           | Comerciais:                   | •                   | . ~              |                   |             |        |            | -          | _        |
| Forma de pagamento                        |              | •           | Tipo de Pagamento             | Listar apenas clien | ites que nao com | praram no perido: |             |        | A          |            |          |
| Pessoa 🖡                                  | Telefone 🕶 🔺 | Celular 🕶   | E-Mail 🕶                      | Endereco 🛰          | Num. 🕶           | Bairro 🕶          | Município 🖡 | UF 🕶 🔺 | Cadastro   | Ult.Compra | Situação |
| Alicia                                    |              |             |                               |                     |                  |                   |             |        | $\bigcirc$ |            | Todos 🔻  |
| Reginaldo Rodrigues Souza                 | 8530358920   | 85987705155 | alicia@directasistemas.com.br | Rua Des. Lauro Nogu | ueira 357        | Papicú            | Fortaleza   | CE     | 19/06/2013 | 06/09/2016 |          |
| 🛈 Alicia 🤇                                |              |             |                               |                     |                  |                   |             |        | 19/05/2016 | 16/09/2016 |          |
| TESTE TESTE                               |              |             | alicia@directasistemas.com.br |                     |                  |                   |             |        | 06/07/2016 |            |          |
| Demonstração Teste                        |              |             | alicia@directasistemas.com.br | RUA OLIVEIRA FILH   | 0 1289           | PRAIA DO FUTURO   | )           | CE     | 19/07/2016 |            |          |
| Total de Clientes:                        |              | 4           |                               |                     |                  |                   |             |        |            |            |          |

O APLWeb permite que você faça diversos filtros para facilitar sua busca. Veja a seguir:

Lista de Clientes

| Categorias:        |                      | Comerciais: |                | •                       |                  |             |      |          |            |          |
|--------------------|----------------------|-------------|----------------|-------------------------|------------------|-------------|------|----------|------------|----------|
| Notas/Obs:         |                      |             | Listar apena   | s clientes que não comp | raram no perido: |             |      |          |            |          |
| Forma de pagamento | ٣                    | Tip         | o de Pagamento |                         | • 😭              |             |      |          |            |          |
| Pessoa 🖛           | Telefone 🖡 Celular 🔻 | E-Mail      | Endereco 🛹     | Num. 🕶                  | Bairro 🕶         | Município 🛹 | UF 🕶 | Cadastro | Ult.Compra | Situação |
| Alicia             |                      |             |                |                         |                  |             |      | $\odot$  |            | Todos 🔻  |

**Passo 3.** Na ficha do cliente, clique no ícone a lado do campo "Classif. VIP", selecione a classificação desejada e clique em "Modificar".

| Conta Bancaria      | Mer 🖉 | enhuma Conta Definida |      |
|---------------------|-------|-----------------------|------|
| Personal Trainer    | 🛃 Ner | enhuma                |      |
| Comerciais          | 📝 Ner | enhum definido        |      |
| Classif. VIP        |       | Modificar             |      |
| Estoque/Filial/Loja |       |                       |      |
|                     | Pr    | Prata                 |      |
|                     | OL    | Ouro Modificar Elimi  | inar |

**<u>OBS1</u>**: Depois de ter classificado o cliente VIP, toda compra que ele fizer acumulará pontos de acordo com a classificação (VIP,Prata e Ouro) e então quando atingir um limite mínimo gerará um resgate/desconto que poderá ser usado posteriormente.

**<u>OBS2</u>**: Note que ao classificar o cliente, será habilitada uma nova guia "VIP". É nessa guia que você poderá acompanhar as movimentações e acumulo de pontos do cliente.

#### III. Fazendo venda de cliente VIP e acumulando pontos

|         | 1609.007 | Titulo: | Gerenciando Clientes VIP no APLWeb | Versão: | 1.0 |
|---------|----------|---------|------------------------------------|---------|-----|
| POP Nº: | 2        |         |                                    |         |     |

Passo 1. No menu topo , clique na opção "PDV".

| 1      | 100     | <b>*</b>          | -         | -          | <i>,</i>      | =t=      | 63.     | CRM |      |     | Û       |
|--------|---------|-------------------|-----------|------------|---------------|----------|---------|-----|------|-----|---------|
| Inicio | Pessoas | Produtos/Serviços | Comercial | Financeiro | Bancos/Caixas | Projetos | Locação | CRM | XALL | PDV | Magento |

Passo 2. Em seguida, faça o login no ponto de venda.

| Login do APLI       | PDV                |            |
|---------------------|--------------------|------------|
| Fazer logon         | alicia             |            |
| Senha               | •••••              |            |
| Selecione o cliente | 47237619349 - BALC | CAO (Cli 🔻 |
| Estoque/Filial/Loja | Estoque Geral      |            |
|                     |                    |            |

**Passo 3.** Escolha o cliente VIP classificado anteriormente clicando no campo "Cliente" no canto superior direito da tela.

| Nova<br>Venda Pe                                                     | didos a 🕞 Voltar<br>turar | Usuário: Alicia Menezes 🐗 📗 📦 🔒<br>Diente: 🍈 BALCAO<br>Filia/Loja: 🎱 Estoque Geral |
|----------------------------------------------------------------------|---------------------------|------------------------------------------------------------------------------------|
| ome/CPF/CNPJ/Telefone:<br>Alicia<br>Alicia Menezes<br>Alicia Menezes |                           |                                                                                    |
| endedor/Representante:                                               | v<br>Total: 3             |                                                                                    |

**<u>OBS1</u>**: Depois de escolher o cliente, você poderá fazer a venda normalmente (Para mais informações de como fazer uma venda no ponto de vendas do APLWeb veja o POP-1511.0021- Venda no ponto de vendas do APLWeb).

**<u>OBS2</u>**: Lembrando que a cada compra do cliente VIP, será acumulado pontos (quantidade em valor real que servirá como desconto) e o valor minino para que seja resgatado estes pontos é determinado nos parametros do módulo "Cliente VIP".

# IV. Adicionando resgate acumulado

**Passo 1.** Ainda no ponto de vendas do APLWeb. Inicie uma nova venda.

| Dados do I<br>Código I | Produto<br>Descrição       |                                              |                     | Carrinho de Compras                                           |
|------------------------|----------------------------|----------------------------------------------|---------------------|---------------------------------------------------------------|
| Quant. Nive            | 100 P<br>el Preço Uni<br>0 | rodutos em 2394<br>t. Troca?Vale<br>BRL Não▼ | or<br>BRL           | Total : 210,60<br>Itens : 3                                   |
| Valor                  | Adio                       | cione este produto                           | no carrinho         | 015002139008M<br>BERMUDAS TESTE<br>GRADDE IIII - COURO /<br>M |
| Valor Total            | Acres. R\$                 | Desc.(%) Desc.F                              | R\$ Recebido Troco  | Foto(s) Excluir                                               |
| 210.6                  | 0                          | 0 0                                          | 210,60 0            | 3 x 35.1 = 210.6 BRL Sem<br>ICMS (210.6 BRL ICMS              |
| DINHEIRO               | • A                        | Vista 🔹                                      | Adicionar pagamento | Incluido)                                                     |
| Forma de I             | Pagamer                    | nto                                          |                     |                                                               |

**Passo 2.** Note que, logo abaixo da opção "Nova venda" existe a opção "Adicionar desconto". Clique nela para que seja adicionado o resgate desse cliente VIP e adicione o pagamento.

| Nova Pedidos a Voltar<br>Faturar<br>Adicionar Desconto                                                                                      | Usuário: Alicia Menezes 🛸 📗 🏠 🔒<br>Cliente: 🛄 Alicu<br>Filia/Loja: 🥌 Estoque Gera |
|----------------------------------------------------------------------------------------------------|-----------------------------------------------------------------------------------|
| Nova Pedidos a 🕞 Voltar<br>Venda Faturar                                                                                                    | Usuário: Alicia Menezes 🗠 📱 🎽<br>Cliente: 🚺 A<br>Filial/Loja: 🔮 Estoque G         |
| Dados do Produto<br>Código Descrição                                                                                                    | Carrinho de Compras                                                               |
| Quant. Nivel Preço Unit. Troca ? Valor   1 2 ▼ 0 BRL Não ▼ BRL                                                                              | Total : 242,45<br>Itens : 4                                                       |
| Adicione este produto no carrinho                                                                                                    | 000193<br>DESCONTO/BONUS/VIP                                                      |
| Valor                                                                                                    | Foto(s) Excluir                                                                   |
| Valor Total Acres. R\$ Desc.(%) Desc.R\$ Recebido Troco   242.45 0 0 0 242.45 0                                                             | 1 x 0 = -57.55 BRL Sem ICMS<br>(-57.55 BRL ICMS Incluido)                         |
|                                                                                                    | 015002139001P                                                                     |
| DINHEIRO • A Vista • Adicionar pagamento<br>Forma de Pagamento<br>Forma Desc. R\$ Valor<br>Nenhum pagamento informado ! 0 or Concluir Venda | BERMUDAS TESTE<br>GRADDE IIII - AZUL /<br>P                                       |

**<u>OBS</u>**: Lembrando que o cliente só tinha este crédito porque foi acumulado nas compras anteriores e ultrapassou o valor mínimo (Nessa demonstração o valor mínimo de pontos acumulados é de 50 reais).

Passo 3. Por fim, conclua a venda.

| POP Nº: | 1609.007 | Titulo: | Gerenciando Clientes VIP no APLWeb | Versão: | 1.0 |
|---------|----------|---------|------------------------------------|---------|-----|
|         | 2        |         |                                    |         |     |

|           | -     |             |      |
|-----------|-------|-------------|------|
| COMPAND O |       | CT 73 173 3 | anta |
| FOLIDA C  | ie Pa | aam         | ento |
|           |       |             | ~    |

|                    | 5      | Valor         | 4              |
|--------------------|--------|---------------|----------------|
| inheiro 0          | ,00 1x | 242,45        | Concluir Venda |
| Total:             |        | 242,45        | V              |
| esumo              |        |               |                |
| Fatura             |        | (PROV7195)    |                |
| ICMS               |        | Venda s/ ICMS |                |
| Valor              |        | 242,45 BRL    |                |
| Acrescimo          |        | 0,00 BRL      |                |
| Desconto           |        | 0,00 BRL      |                |
| RESGATE CLIENTE VI | Р      | 57,55 BRL     |                |
| Total              |        | 242,45 BRL    |                |
| Forma de Pagamento |        |               | Valo           |
| Dinheiro           |        |               | 242,4          |
|                    | Total: |               | 242,4          |
| CAIXA •            |        |               |                |
| CAIXA •            |        |               |                |
| CAIXA v            |        |               |                |
| CAIXA v            |        |               |                |
| CAIXA v            |        |               |                |
| CAIXA v            |        |               |                |
| CAIXA v            |        |               |                |
| CAIXA v            |        |               |                |
| CAIXA v            |        |               |                |
| CAIXA v            |        |               |                |
| CAIXA v            |        |               |                |
| CAIXA v            |        |               |                |
| CAIXA v            | 2:     |               | •              |
| CAIXA T            | 2:     |               | <b>v</b>       |

# V. Verificando movimentação do extrato de compras

| Passo 1. | Passo 1. Volte a ficha do cliente e clique na guia "VIP". |          |         |            |          |      |     |  |            |       |      |            |     |  |
|----------|-----------------------------------------------------------|----------|---------|------------|----------|------|-----|--|------------|-------|------|------------|-----|--|
| D Pessoa | Ficha                                                     | Prospect | Cliente | Fornecedor | Produtos | Mapa | VIP |  | Categorias | Lucro | Nota | Documentos | Log |  |

**Passo 2.** Ao clicar nessa guia, irá aparecer o extrato de todas as compras feitas com data e hora da compra, a fatura que esta relacionada, a data de expiração dos pontos acumulados de cada compra, o

|         | 1609.007 | Titulo: | Gerenciando Clientes VIP no APLWeb | Versão: | 1.0 |
|---------|----------|---------|------------------------------------|---------|-----|
| PUP N°: | 2        |         |                                    |         |     |

histórico, o total de cada compra,(VIP,Prata ou Ouro), a pessoa que fez a compra (essa coluna é voltada para empresas que utilizam pontuação em rede), o percentual aplicado em cada compra para o acumulo de ponto, o valor do resgate em real e por fim, o total de pontos acumulados em cada compra. Como mostrado a seguir:

| Pessoa Ficha          | Prospect Cliente Fornecedo | r Produtos Mapa VI | Agenda Categorias Lucro | Nota Documentos Log |                |               |            |            |
|-----------------------|----------------------------|--------------------|-------------------------|---------------------|----------------|---------------|------------|------------|
| Nome Fantasia         | Alicia                     |                    |                         |                     |                |               |            | 00         |
| Código Cliente        | 10048                      |                    |                         |                     |                |               |            |            |
| Código Fornecedor     | 10013                      |                    |                         |                     |                |               |            |            |
| Class. VIP            | VIP                        |                    |                         |                     |                |               |            |            |
| Total atual de pontos | 7,55                       |                    |                         |                     |                |               |            |            |
| Extrat                | o de pontos Cliente V      | /IP - Alicia       | Ŷ                       | ቲ ቲ                 | Ŷ              | ۍ             | ₽          | Ŷ          |
| Ref. 💌                | Data 🖍                     | Expira 💌           | Histórico 🕶             | Total 🛹 Tipo 🕶      | Quem Comprou 🖍 | Perc. (%) 💌 🔺 | Resgate VA | Valor Val  |
|                       |                            | ]                  |                         |                     |                |               |            | $\bigcirc$ |
| 16093348              | 16/09/2016 17:51           | 15/03/2017         | BONUS CLIENTE VIP       | 150,93 VIP          | C Alicia       | 5             | 0.00       | 7,55       |
| A 16093348            | 16/09/2016 17:51           | 121                | RESGATE CLIENTE VIP     | 150,93 VIP          | C Alicia       | 0             | 50.00      | -59,67     |
| A 16093338            | 16/09/2016 14:30           | 15/03/2017         | BONUS CLIENTE VIP       | 140,40 VIP          | C Alicia       | 5             | 0.00       | 7,02       |
| A 16093337            | 16/09/2016 14:28           | 15/03/2017         | BONUS CLIENTE VIP       | 351,00 VIP          | Alicia         | 5             | 0.00       | 17,55      |
| 16093336              | 16/09/2016 14:26           | 15/03/2017         | BONUS CLIENTE VIP       | 702,00 VIP          | C Alicia       | 5             | 0.00       | 35,10      |
| Total de pontos       |                            |                    |                         |                     |                |               |            | 7,55       |
| Total de Expirados    |                            |                    |                         |                     |                |               |            | 0,00       |
| Total do Saldo        |                            |                    |                         |                     |                |               |            | 7,55       |
|                       |                            |                    |                         |                     |                |               |            |            |

**<u>OBS</u>**: Vale lembrar que qualquer financeiro (Fatura ou romaneio) gerado para um cliente VIP acumulará pontos.

# VI. Consultando lista de clientes VIP

Lista

Passo 1. No menu topo , clique na opção "CRM".

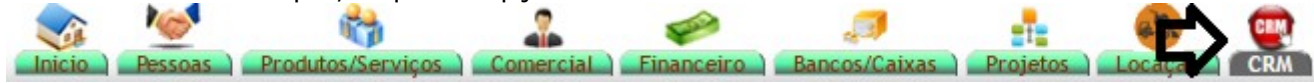

Passo 2. No menu lateral "Clientes VIP", clique na opção "Lista". Clientes VIP

Ao clicar nessa opção, aparecerá uma lista de todos os clientes VIP com seus dados e quantidade de pontos. E você ainda poderá fazer diversos filtros para facilitar sua busca. Veja a seguir:

2

| Categorias:               |             | •                 | Comerciais:                           |                 | •      |                                   | Notas/Obs          |                     |              |
|---------------------------|-------------|-------------------|---------------------------------------|-----------------|--------|-----------------------------------|--------------------|---------------------|--------------|
| Listar apenas clientes    | que não com | praram no perido: |                                       |                 |        | Listar aniversaria                | antes do Mês:      | · 🔁                 |              |
| Com pontos 🔹              |             | Com compras 🔹     | Cadastr                               | ados no perido: |        |                                   |                    | 1000.00             |              |
| Usuário que cadastrou     |             | •                 | $(\mathbf{a})$                        |                 |        |                                   |                    |                     |              |
| Cliente VIP               | Pontos      | Compras Cadastro  | Ult.Compra Bairro                     | Município 🕶 🔺   | UF 💌 🔺 | E-Mail 💌                          | Celular            | Classif. VIP Situaç | ão Cadastral |
|                           |             |                   |                                       |                 |        |                                   |                    |                     |              |
| 🕼 AKI DE TUDO             | 120,06      | 164 01/03/2013    | 24/08/2016 ITAPERI                    | Fortaleza       | CE     |                                   |                    | VIP                 |              |
| VIA DIRETA                | 14,04       | 62 02/03/2013     | 16/09/2016 Aldeota                    | Fortaleza       | CE     |                                   |                    | VIP                 |              |
| STARPET                   | 22,05       | 37 02/03/2013     | 16/09/2016 DISTRITO<br>INDUSTRIAL III | Maracanau       | CE     |                                   |                    | VIP                 |              |
| MOTOCLUB TESTE PAULO      | 0,00        | 171 02/03/2013    | 18/06/2015 TABAPUA                    | Fortaleza       | CE     |                                   | 8588942474         | Ouro                |              |
| HANNS FOOD                | 56,55       | 31 02/03/2013     | 09/09/2016 CENTRO                     | Fortaleza       | CE     |                                   |                    | VIP                 |              |
| FAZENDA BESSA             | 68,25       | 89 03/03/2013     | 16/09/2016 ZONA RURAL                 | Quixere         | CE     | kerli@fazendabessa.com.br         |                    | VIP                 |              |
| 100% PISCINAS             | 228,65      | 134 03/03/2013    | 16/08/2016 PAPICU                     | Fortaleza       | CE     | contato@cemporcentopiscinas.com.t | or (085).8894.7489 | VIP                 |              |
| DANUZA                    | 0,00        | 53 25/03/2013     | 26/10/2015 CENTRO                     | Fortaleza       | CE     |                                   | 8597014002         | VIP                 |              |
| Reginaldo Rodrigues Souza | 252,65      | 376 19/06/2013    | 06/09/2016 Papicú                     | Fortaleza       | CE     | alcislei@hotmail.com              |                    | VIP                 |              |
| ALCISLEI                  | 1.892,98    | 59 18/09/2013     | 07/09/2016 PRAIA DO<br>FUTURO         | Fortaleza       | CE     |                                   | 8597649002         | Prata               |              |
| iefferson avelino         | 0,00        | 26 02/10/2014     | 24/10/2014 vincente pizont            | Fortaleza       | CE     | jeffersonavelino25@yahoo.com.br   | 8586001442         | VIP                 |              |
| FILIAL 1 FELIPE           | 0,00        | 11 10/10/2014     | 19/10/2014 Aldeota                    | Fortaleza       | CE     |                                   |                    | VIP                 |              |
| TILIAL 2 FELIPE           | 0,00        | 11 10/10/2014     | 22/10/2014                            |                 |        |                                   |                    | Ouro                |              |
| felipe                    | 0,00        | 5 17/10/2014      | 15/03/2016                            |                 |        |                                   |                    | Ouro                |              |
| D PAULO BATISTA           | 0,00        | 0 18/10/2014      |                                       |                 |        |                                   |                    | Prata               |              |
| RAFAEL CANAFISTULA        | 0,00        | 0 22/10/2014      |                                       |                 |        |                                   |                    | Ouro                |              |
| Cliente Vip               | 0,00        | 20 24/12/2014     | 09/03/2016                            | Fortaleza       | CE     |                                   |                    | VIP                 |              |
| TOP LONDON                | 41,85       | 3 13/04/2016      | 16/09/2016 MARAPONGA                  | Fortaleza       | CE     |                                   |                    | VIP                 |              |
| SGABELLO DECORACOES       | 46,29       | 3 22/04/2016      | 27/05/2016                            |                 |        |                                   |                    | VIP                 |              |
| COLEGIO APOIO             | 94,14       | 4 27/04/2016      | 10/05/2016 CASA AMARELA               | Recife          | PE     |                                   |                    | VIP                 |              |
| Alicia                    | 7,55        | 5 19/05/2016      | 16/09/2016                            |                 |        |                                   |                    | VIP                 |              |
| Total de Clientes:        | 2.845,06    | 1264 21           |                                       |                 |        |                                   |                    |                     |              |